| $\bigcirc$ | Профессиональный учет в 1С:ЗУП ред.3.0 – ПРАКТИЧЕСКОЕ ЗАДАНИЕ №2 | ОСНОВНОЙ<br>БЛОК | стр.1 |
|------------|------------------------------------------------------------------|------------------|-------|
|            |                                                                  |                  |       |

## ПРАКТИЧЕСКОЕ ЗАДАНИЕ №2 Модуль №1 «ЗНАКОМСТВО С ПРОГРАММОЙ 1С:ЗУП РЕДАКЦИЯ 3.0»

### <u>Задание №2-1</u>

Поработайте с расположением панелей программы. Для примера настройте расположение панелей программы как показано на рисунке:

| 1С:3УП | $\bigcirc$ | > Вид > Настройка панелей |
|--------|------------|---------------------------|
|        |            |                           |

| 🗮 Главное<br>🕵 Кадры | 🖍 🗲 🔶 🏠 Сотрудники                                                |                     |                  |
|----------------------|-------------------------------------------------------------------|---------------------|------------------|
| 🖩 Зарплата           | Вид списка • Создать Найти Отменить поиск                         | Оформить документ 🔻 | Еще 🔻 ?          |
| выплаты              | ΦNO 1                                                             | Подразделение       | Должность        |
| % Налоги и взносы    | — Воробей Алла Геннадьевна                                        | Администрация       | Главный бухгалте |
| Отчетность, справки  | <ul> <li>Дятлов Иван Васильевич</li> </ul>                        | Администрация       | Водитель /Админ  |
| <b>6</b> Настрайка   | - Китов Константин Константинович                                 | Швейный цех         | Начальник цеха / |
| Пастроика            | <ul> <li>Кошкин Тимофей Тимофеевич</li> </ul>                     | Отдел продаж        | Руководитель отд |
| Администрирование    | <ul> <li>Орлов Виктор Михайлович</li> </ul>                       | Администрация       | Заместитель дире |
|                      | <ul> <li>Птичкина Рината Арнольдовна</li> </ul>                   | Отдел продаж        | Менеджер /Отдел  |
|                      | <ul> <li>Рыбкина Зинаида Сергеевна</li> </ul>                     | Участок пошива      | Швея /Участок по |
|                      | <ul> <li>Синицын Егор Егорович</li> </ul>                         | Участок раскроя     | Раскройщик /Уча  |
|                      |                                                                   |                     |                  |
|                      | Отображать в списке сотрудников, по которым уже не выполняются оп | ерации              |                  |

Настройте расположение панелей по своему желанию, чтобы в дальнейшем Вам было удобно работать. Если разрешение монитора не позволяет отразить панель разделов полностью, то включите отображение только надписей, без картинок:

| 1C:3) | /Π      | >     | Вид > Настр | оойка панел | и разделов      |                     |           |                   |  |
|-------|---------|-------|-------------|-------------|-----------------|---------------------|-----------|-------------------|--|
|       |         |       |             |             |                 |                     |           |                   |  |
|       | Главное | Кадры | Зарплата    | Выплаты     | Налоги и взносы | Отчетность, справки | Настройка | Администрирование |  |

## <u>Задание №2-2</u>

Выведите на панели навигации раздела «Зарплата» ссылку для вызова списка документов «Начисления за первую половину месяца»:

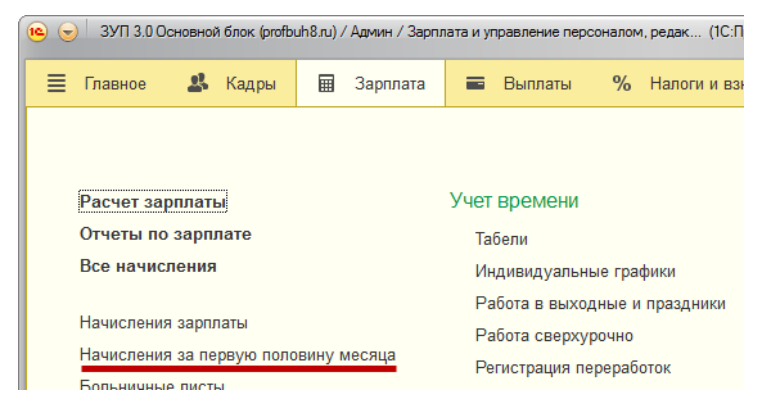

| Профессиональный учет в 1С:ЗУП ред.3.0 – ПРАКТИЧЕСКОЕ ЗАДАНИЕ №2 | ОСНОВНОЙ<br>БЛОК | стр.2 |
|------------------------------------------------------------------|------------------|-------|
|                                                                  |                  |       |

#### <u>Задание №2-3</u>

Откройте справочник «Сотрудники». Настройте отображение в форме списка даты рождения сотрудников:

Форма объекта

екта Еще > Изменить форму

| <ul> <li>Сотрудники</li> <li>Вид списка</li> <li>Создать</li> <li>Найти</li> </ul> | . Отменить поис       | к Оформить до | кумент 🔻 🍙 Печать 💌      | Еще 🔻             | ×<br>? |
|------------------------------------------------------------------------------------|-----------------------|---------------|--------------------------|-------------------|--------|
| ↓ ONΦ                                                                              | Дата рождения         | Подразделение | Должность                | Тарифная ставка Ф | O. 🔶   |
| — Воробей Алла Геннадьевна                                                         | 15.09.1980            | Администрация | Главный бухгалтер /Адм   | 40 000,00         |        |
| <ul> <li>Дятлов Иван Васильевич</li> </ul>                                         | 10.10.1970            | Администрация | Водитель /Администрация/ | 20 000,00         |        |
| - Китов Константин Константинович                                                  | 07.07.1976            | Швейный цех   | Начальник цеха /Швейн    | 40 000,00         |        |
| 😑 Кошкин Тимофей Тимофеевич                                                        | 23.11.1979            | Отдел продаж  | Руководитель отдела /О   | 40 000,00         |        |
| <ul> <li>Орлов Виктор Михайлович</li> </ul>                                        | 20.08.1978            | Администрация | Заместитель директора /  | 40 000,00         |        |
| <ul> <li>Птичкина Рината Арнольдовна</li> </ul>                                    | 12.07.1980            | Отдел продаж  | Менеджер /Отдел продаж/  | 20 000,00         | _      |
|                                                                                    |                       | ļ.            |                          | ÷                 |        |
| Отображать в списке сотрудников, по котор                                          | ым уже не выполняются | а операции    |                          |                   |        |

## <u>Задание №2-4</u>

Откройте справочник «Сотрудники». Настройте:

- группировку списка сотрудников по реквизиту «Пол»;
- выделение красным цветом шрифта сотрудников, у которых не заполнен номер СНИЛС (для проверки настроек удалите номер СНИЛС у какого-либо сотрудника, а затем вновь внесите СНИЛС).

Установите стандартные настройки списка.

| Форма объекта | Еще > Настроить список |  |
|---------------|------------------------|--|
|               |                        |  |

| \Lambda 🔶 🕁 Сотрудники                            |                     |                     |                                   |     |
|---------------------------------------------------|---------------------|---------------------|-----------------------------------|-----|
| Вид списка 🔻 Создать Найти                        | Отменить поиск      | Оформить документ 🔻 | Еще 🔻                             | ?   |
| ¢NO ↓                                             | Дата рожде          | Подразделение       | Должность                         | T ^ |
| ⊕ 🖮 Мужской                                       |                     |                     |                                   |     |
| ⊝ 💼 Женский                                       |                     |                     |                                   |     |
| 😑 🛛 Воробей Алла Геннадьевна                      | 15.09.1980          | Администрация       | Главный бухгалтер /Администрация/ |     |
| <ul> <li>Птичкина Рината Арнольдовна</li> </ul>   | 12.07.1980          | Отдел продаж        | Менеджер /Отдел продаж/           |     |
| <ul> <li>Рыбкина Зинаида Сергеевна</li> </ul>     | 02.05.1986          | Участок пошива      | Швея /Участок пошива/             |     |
| <ul> <li>Снегирева Светлана Николаевна</li> </ul> | 25.09.1980          | Участок раскроя     | Раскройщик /Участок раскроя/      |     |
| <ul> <li>Щукина Светлана Анатольевна</li> </ul>   | 13.06.1992          | Участок пошива      | Швея /Участок пошива/             |     |
|                                                   |                     |                     |                                   |     |
|                                                   |                     |                     |                                   | - F |
| Отображать в списке сотрудников, по которым у     | же не выполняются о | перации             |                                   |     |

| $\supset$ | <br>Профессиональный учет в 1С:ЗУП ред.3.0 – ПРАКТИЧЕСКОЕ ЗАДАНИЕ №2 | ОСНОВНОЙ<br>БЛОК | стр.3 |
|-----------|----------------------------------------------------------------------|------------------|-------|
|           |                                                                      |                  |       |

### <u>Задание №2-5</u>

Подключите отображение команды «Все функции»:

| 10 | 😔 Зарплата и управление | персонал | юм, редакция 3.0 / | <Не указан> | (1С:Предл | риятие)   |           |         |               | à 🚖 🗟 🔳 🛅      | M M+ M | - 0 | <b>i</b> . |      | □ × |
|----|-------------------------|----------|--------------------|-------------|-----------|-----------|-----------|---------|---------------|----------------|--------|-----|------------|------|-----|
|    | <u>Ф</u> айл            | •        | Выплаты            | Налоги и    | взносы    | Отче      | тность, с | правки  | Настройка     | Администриров  | ание   |     | *          | n    | 0,  |
| _  | <u>П</u> равка          | •        |                    |             |           |           | ,         |         |               |                |        |     | ^          | -    | •   |
|    | Вид                     | •        | оркин дом          | (Орган      | изаци     | я)        |           |         |               |                |        |     |            |      | ×   |
|    | <u>С</u> ервис          | •        |                    |             |           |           |           |         |               |                |        | ,   |            |      | _   |
|    | <u>О</u> кна            | •        | J                  |             |           |           |           |         |               |                |        |     | Еш         | le . | ·   |
|    | Сп <u>р</u> авка        | •        | Адреса и тел       | тефоны Н    | Коды      | Фонды     | эдо       | Учетная | политика и др | угие настройки |        |     |            |      | - î |
|    | Все функции             |          | оизводство гото    | вых текстил | іьных из/ | делий, кр | ооме оде  | жды     |               |                |        |     |            |      |     |

# <u>Задание №2-6</u>

Откройте документ «Прием на работу». Посмотрите движения документа по регистру «Кадровая история сотрудников»:

| 1C:3911 Генеральная в настроика панели навигации формы | > Вид > Настройка панели навигации формы |
|--------------------------------------------------------|------------------------------------------|
|--------------------------------------------------------|------------------------------------------|

| ♠ ← →                       | \$                       | рием на работу                | шдоо-оооо | 01 от 01.12.201  | 4                 |     |
|-----------------------------|--------------------------|-------------------------------|-----------|------------------|-------------------|-----|
| Главное Кад<br>Кадровая ист | дровая исто<br>гория сот | ория сотрудников<br>грудников | Поис      | (Ctrl+F)         | × Q • Ещ          | e 🔻 |
| Период                      | Ļ                        | Регистратор                   | Номер стр | Сотрудник        | Головная организа | Φ   |
| 12.01.2015 0:00:20          |                          | Прием на работу               | 1         | Соколов Павел Па | Шторкин дом ООО   | С   |
|                             |                          |                               |           |                  |                   |     |

## <u>Задание №2-7</u>

Откройте отчет «Личные данные сотрудников».

| 1С:3УП | Кадры > Кадровые отчеты |
|--------|-------------------------|
|        |                         |

1). Сформируйте отчет только по сотрудникам швейного цеха (включая вложенные подразделения).

2). Выведите в шапке отчета быстрый отбор по полю «Подразделение»

| ▲ → ☆ Личные данные сотрудников × |                                                                           |        |  |  |  |  |  |  |
|-----------------------------------|---------------------------------------------------------------------------|--------|--|--|--|--|--|--|
| Дата:                             | Начало этого дня 🔹 🗹 Подразделение (в группе): Швейный цех                | - P    |  |  |  |  |  |  |
| Организация:                      | Шторкин дом ООО                                                           |        |  |  |  |  |  |  |
| Сформировать                      | Сформировать Настройки 📾 Варианты отчета 🔻 Найти ∑ Еще 💌 ?                |        |  |  |  |  |  |  |
| , Личнь                           | е данные сотрудников                                                      | Î      |  |  |  |  |  |  |
| Отбор: Ор<br>По                   | ганизация Равно "Шторкин дом ООО" И<br>дразделение В группе "Швейный цех" |        |  |  |  |  |  |  |
| Организан                         | III ПОЛКИН ЛОМ ООО                                                        | *<br>F |  |  |  |  |  |  |

#### 3) Настройте вывод в отчет следующих полей:

| Табельный<br>номер | Сотрудник                       | Пол     | Дата<br>рождения | Возраст | Должность      |
|--------------------|---------------------------------|---------|------------------|---------|----------------|
| 00003              | Рыбкина Зинаида Сергеевна       | Женский | 02.05.1986       | 28      | Швея           |
| 00004              | Китов Константин Константинович | Мужской | 07.07.1976       | 38      | Начальник цеха |
| 00005              | Щукина Светлана Анатольевна     | Женский | 13.06.1992       | 22      | Швея           |
| 00006              | Синицын Егор Егорович           | Мужской | 14.08.1990       | 24      | Раскройщик     |
| 00007              | Снегирева Светлана Николаевна   | Женский | 25.09.1980       | 34      | Раскройщик     |

# 4) Настройте сортировку по полю «Табельный номер»:

| Табельный<br>номер | Сотрудник                       | Пол     | Дата<br>рождения | Возраст | Должность      |
|--------------------|---------------------------------|---------|------------------|---------|----------------|
| 00003              | Рыбкина Зинаида Сергеевна       | Женский | 02.05.1986       | 28      | Швея           |
| 00004              | Китов Константин Константинович | Мужской | 07.07.1976       | 38      | Начальник цеха |
| 00005              | Щукина Светлана Анатольевна     | Женский | 13.06.1992       | 22      | Швея           |
| 00006              | Синицын Егор Егорович           | Мужской | 14.08.1990       | 24      | Раскройщик     |
| 00007              | Снегирева Светлана Николаевна   | Женский | 25.09.1980       | 34      | Раскройщик     |

# 5) Настройте группировку по полю «Подразделение»:

| Табельный<br>номер | Сотрудник                       | Пол     | Дата<br>рождения | Возраст | Должность      |
|--------------------|---------------------------------|---------|------------------|---------|----------------|
| Участок пошива     |                                 |         |                  |         |                |
| 00003              | Рыбкина Зинаида Сергеевна       | Женский | 02.05.1986       | 28      | Швея           |
| 00005              | Щукина Светлана Анатольевна     | Женский | 13.06.1992       | 22      | Швея           |
| Участок раскроя    | часток раскроя                  |         |                  |         |                |
| 00006              | Синицын Егор Егорович           | Мужской | 14.08.1990       | 24      | Раскройщик     |
| 00007              | Снегирева Светлана Николаевна   | Женский | 25.09.1980       | 34      | Раскройщик     |
| Швейный цех        |                                 |         |                  |         |                |
| 00004              | Китов Константин Константинович | Мужской | 07.07.1976       | 38      | Начальник цеха |

### 6) Настройте для отчета макет оформления «Море»:

|   | Организация     | я Шторкин до                    | м 000   |            |         |                |  |
|---|-----------------|---------------------------------|---------|------------|---------|----------------|--|
|   | Подразделение   |                                 |         |            |         |                |  |
|   | Табельный       | Сотрудник                       | Пол     | Дата       | Возраст | Должность      |  |
|   | номер           |                                 |         | рождения   |         |                |  |
| Ę | Участок пошива  |                                 |         |            |         |                |  |
|   | 00003           | Рыбкина Зинаида Сергеевна       | Женский | 02.05.1986 | 28      | Швея           |  |
|   | 00005           | Щукина Светлана Анатольевна     | Женский | 13.06.1992 | 22      | Швея           |  |
|   | Участок раскроя |                                 |         |            |         |                |  |
|   | 00006           | Синицын Егор Егорович           | Мужской | 14.08.1990 | 24      | Раскройщик     |  |
|   | 00007           | Снегирева Светлана Николаевна   | Женский | 25.09.1980 | 34      | Раскройщик     |  |
|   | Швейный цех     |                                 |         |            |         |                |  |
|   | 00004           | Китов Константин Константинович | Мужской | 07.07.1976 | 38      | Начальник цеха |  |

#### 7) Сохраните настроенный вариант отчета.